# **B**<sup>2</sup> Connect Using Windows 8.1 or Higher

Step **1** From the Windows desktop, navigate to the Charms menu and select **Devices**. You can also use the shortcut keys, Windows + K.

Step 2 From the Charms menu, click the **Project** icon.

Step 3 From the Project screen, select Add a wireless display.

Step4 Select the ScreenBeam **Receiver** from the list.

Step 5 Enter the PIN as displayed on the television screen, then connect and display.

| SBV<br>Tele | VD DCB124-SBWD100A<br>evision |
|-------------|-------------------------------|
| Enter the V | WPS PIN for your te           |
| Ţ           | came with it.                 |

Ð

-

Project

Select a device

To project, connect a display

SBWD DCA221-SBWD100A

**Note**: If you are running Windows 8.1 and the screens above do not appear, go to http://www.actiontec.com/widi81 for the latest software updates.

# **B<sup>3</sup>** Connect Using Miracast-Enabled Device

You can connect to ScreenBeam Pro from a Miracast-enabled Android device, such as a smartphone, tablet, or game console (find the wireless display feature under Settings). Also, the device should be running the latest software for best performance.

Step On a Miracast-enabled Android device, locate and open the Wireless Display Application.

**Note**: The name of the Wireless Display Application depends on the device type and model. Refer to the device's carrier or manufacturer user manual for more details.

Step 2 The Wireless Display Application scans for available receivers. Select the ScreenBeam Receiver from the list.

Step 3 Wait for the device to associate with the Receiver. When it does, the device's screen will be displayed on the HDTV.

## **Product Support & Additional Information**

Go to http://international.actiontec.com/support for product support, updates, and more information including:

• Firmware Updates • Troubleshooting • Registration • FAQs

### **Declarations of Conformity (DoC)**

To obtain the complete DoC form in softcopy, go to the Actiontec Electronics Declarations of Conformity EU/EEA website at http://international.actiontec.com/support/doc For GNU General Public License (GPL) related information, go to http://opensource.actiontec.com

The symbol at right is placed in accordance with the European Union Directive 2002/96 on the Waste Electrical and Electronic Equipment (the WEEE Directive). If disposed of ----within the European Union, this product should be  $\overline{}$ treated and recycled in accordance with the laws of your jurisdiction implementing the WEEE Directive.

This product has a 1-year Limited Hardware Warranty and 90-day free software updates from date of purchase.

### Local Law

This Limited Warranty Statement gives the customer specific legal rights. The customer may also have other rights which vary from state to state in the United States, from province to province in Canada, and from country to country elsewhere in the world To the extent that this Limited Warranty Statement is inconsistent with local law, this Statement shall be deemed modified to be consistent with such local law. Under such local law, certain disclaimers and limitations of this Warranty Statement may not apply to the customer.

Go to http://www.actiontec.com/products/warranty.php for more information.

© 2013 Actiontec Electronics, Inc. ScreenBeam Pro and the Actiontec logo are registered trademarks or trademarks of Actiontec Electronics, Inc., in the U.S. or other countries. All other names are properties of their respective owners.

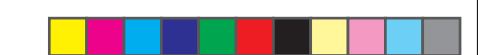

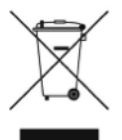

Actiontec

Wireless Display Receiver

**ScreenBeam** Pro Model # SBWD100A

# Installation Guide

This Installation Guide will walk you through the easy steps to set up your ScreenBeam Pro Receiver. During this process, we'll show you how to :

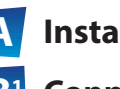

**A** Install the Receiver

**Connect Using** Intel WiDi App

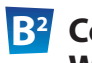

**B**<sup>2</sup> Connect Using Windows 8.1 or Higher

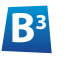

**Connect Using WiFi** Miracast-Enabled Device

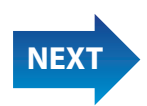

Part No: 0530-0688-002

## Welcome!

Congratulations on your purchase of a ScreenBeam Pro Wireless Display Receiver. The Wireless Display Receiver connects to your compatible Intel WiDi or Miracast wireless display-capable device, and displays the device's screen on your HDTV.

# **A** Install the Receiver

Step Get the ScreenBeam Pro Wireless Display Receiver, power cord, and HDMI cable from the ScreenBeam Pro box.

Step 2 Plug one end of the power cord into the Receiver, and the other end into a power outlet.

Step **3** Plug one end of the supplied HDMI cable into the HDMI port on the Receiver, and the other end into an available HDMI port on the HDTV.

When Steps 1, 2, and 3 are complete, the hardware should be connected as shown in the figure, below.

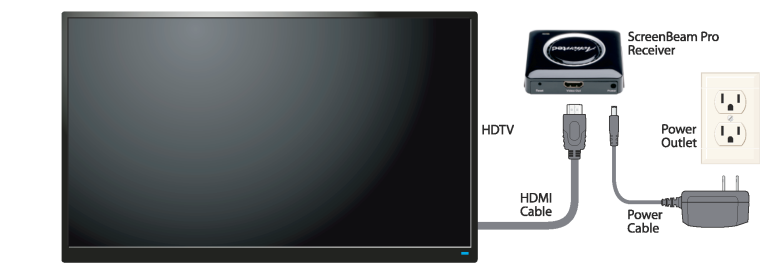

**Note**: The power outlet and cable may appear different than those shown in the figure.

Step 4 Make sure the HDTV is turned on and set to display the input from the correct HDMI port (the one you plugged into during Step 3).

Step 5 Verify that the Ready to Connect screen appears on the HDTV.

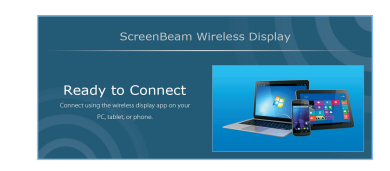

The ScreenBeam Pro Receiver is now connected to your HDTV. Proceed to one of the next three sections of this Guide (depending on the device you are using to connect to ScreenBeam Pro) to finish the connection procedure.

# **B**<sup>1</sup> Connect Using Intel WiDi App

**Note**: If your device's OS is Windows 8.1 or higher, proceed to **section B**<sup>2</sup> ("Connect Using Windows 8.1 or Higher") for connection instructions.

Step **1** Find the Intel Wireless Display application on the device and launch it. To find the application, go to **Windows Search** on your device and search for "Intel WiDi" in your apps.

Step 2 The device scans for available receivers. Select the same receiver name as seen on the HDTV and click Connect. (The Connect Automatically checkbox is optional.)

Step3 Wait until the Receiver displays a PIN on the HDTV, and a PIN entry box on the screen of the WiDi device. Enter the PIN in the PIN entry box on the WiDi device, then click Continue.

Step 4 The HDTV displays messages to show the status of the connection process.

Step 5 A Connection Successful screen appears on your device's screen, as well as on the HDTV.

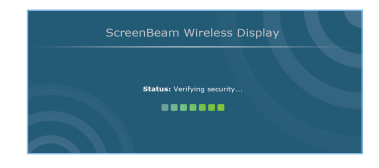

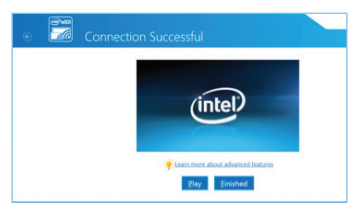

| Wire | less displays  | Status    | Model    |
|------|----------------|-----------|----------|
| _    | SBWD DCA621    |           |          |
|      |                | Available | SBWD100A |
|      | Connect        |           |          |
|      | C SOME DC ASOS | Luciais.  | (8400)   |

12345678

To finalize the connection please enter the PIN code from your Wireless Displa

Enter PIN

12345678

Continue Cancel

**Display Tip**: If the edges of the device screen cannot be seen on the HDTV, adjust cropping. To do this, enter the WiDi application and click **Settings**. Navigate to the "Picture and Sound" section, click **Adjust cropping...**, and adjust the HDTV picture by clicking **plus** (+) or **minus** (-).

**Note**: Make sure the device supports Intel Wireless Display (WiDi) software version 3.5 or higher. To find out what version of Intel WiDi your device has, enter the Intel WiDi application and click **Help**, then navigate to the "About WiDi" section. To obtain the latest Intel WiDi software and drivers, go to: http://www.intel.com/go/wirelessdisplayupdate

Flip this Guide over to continue **NEXT** 

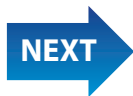